(i)

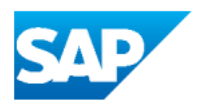

### How to pack multiple Items in the Same Handling Unit?

**1** Login to your supplier account and go to your Home Screen

2 Navigate to the Workbench and click on Items to Ship to access a full view of Items waiting for shipment.

| nt | Discovery ~     | Workbench                   | Planning ~                   | Orders 🗸                           | Fulfillment ~                  | Quality ~                            | Invoices ¥         | Payment         |
|----|-----------------|-----------------------------|------------------------------|------------------------------------|--------------------------------|--------------------------------------|--------------------|-----------------|
|    |                 | 3<br>Orders<br>Last 31 days |                              | 6<br>Items to ship<br>Last 31 days |                                | O<br>Orders to invol<br>Last 31 days | ce                 | Rejecte<br>Last |
| 5  | Gave filter   ( | Last 31 days) (No<br>Order  | ext 90 days) (Exc<br>numbers | lude fully shippe                  | d, +1) (Exclude fi<br>Creation | illy received) (E<br>date            | Exclude fully invo | iced)<br>Ne     |

Tip! - To search for specific items, you can use and edit different filters to customize your view.

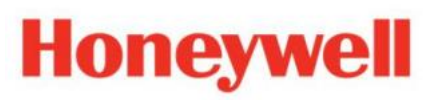

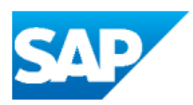

Select the PO Lines you will ship.

| 0 | 4420018088            | 20 | <b>进阀执行</b> 器               |
|---|-----------------------|----|-----------------------------|
| 0 |                       | 20 | בי וויינואיט <del>ו</del> א |
|   | 4420018253            | 20 | 蝶阀执行器                       |
|   | 4420018253            | 10 | 蝶阀执行器                       |
|   | 4420018254            | 10 | 雙阀执行器                       |
| 2 | a and even the second |    |                             |
|   | 4420018254            | 20 | 蝶阀执行器                       |

#### 4 Click on the "Create ship notice" button to continue.

|   | Customers      |                | 0              | )rder numbers        |                 | Creation date           |
|---|----------------|----------------|----------------|----------------------|-----------------|-------------------------|
|   | Select or ty   | pe selections  | Ð              | Type selection       |                 | Last 31 days            |
|   |                |                |                | Partial match O E    | xact match      |                         |
|   | Show mo        | ore            |                |                      |                 |                         |
| 0 | Create ship no | tice           |                |                      |                 |                         |
|   | ~ 0            | Order No.      | Item No.       | Supplier Part No.    | Description     | Schedule Line No.       |
|   | × O            | Customer: Hor  | neywell - TEST | Ship To Address: Hon | eywell ACS (Chi | na) Co., Ltd., Tianjin, |
|   |                | 4420018088     | 10             |                      | 蝶阀执行器           |                         |
|   |                | - managementer |                |                      |                 |                         |

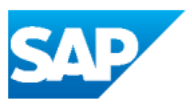

**5** Fill out all the mandatory fields of the Advanced Shipping Notification (ASN).

| Flowinn (Shanghai) Industrial-TEST     | Update Address |
|----------------------------------------|----------------|
| China<br>Shanghai Shi , Shanghai       |                |
| <ul> <li>Ship Notice Header</li> </ul> |                |
| SHIPPING                               |                |
| Packing Slip ID:*                      |                |
|                                        |                |
| Invoice No.:                           |                |

**6** Scroll down to the bottom of the screen and click on "Pack Items".

| it | Price               | Price Unit Quantity | Price Unit |
|----|---------------------|---------------------|------------|
|    | RMB2,167,312.00 CNY | 1,000               | EA         |
|    | Download PDF Pack   | (Items) Save        | Exit Next  |
|    |                     |                     |            |

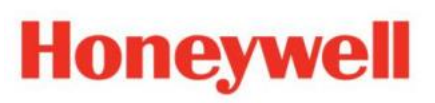

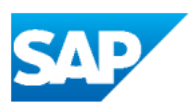

| ASN item no.                                                | PO no.     |                          | Part no. and |
|-------------------------------------------------------------|------------|--------------------------|--------------|
| 10.1                                                        | 4420018253 |                          | NOM-7A-E s   |
| 20.1                                                        | 4420018254 |                          | NOM-12A-E    |
|                                                             |            |                          |              |
| Items to be packed                                          |            | Outer packaging material | Inner h      |
| Items to be packed<br>✓ Handling unit type<br>✓ NOM-7A-E 蝶阀 | 执行器        | Outer packaging material | Inner h      |

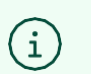

Tip! - Later you will be able to add the multiple items in to the same Box / Pallet.

| 8 Click on the | e "Next" button.  |                         |
|----------------|-------------------|-------------------------|
|                |                   | Exit                    |
| Dacking        | 4<br>Print labels | 5<br>Review ship notice |
| S.             |                   | ×                       |
|                |                   |                         |
| on             | Batch ID          | ASN Quantity            |
|                |                   |                         |

### **9** On the next screen locate your self on the Items to be shipped.

| ✓ Handling Unit 1 ► SCC_HU_BOX_IN 1 (50/100) 10.1 NOM-7A-E 蝶阀执行器 ✓ Handling Unit 2 | ✓ Handling unit type        | ASN item no. | Part no. and description |
|------------------------------------------------------------------------------------|-----------------------------|--------------|--------------------------|
| ■ SCC_HU_BOX_IN 1 (50/100) 10.1 NOM-7A-E 蝶阀执行器 ✓ Handling Unit 2                   | ✓ Handling Unit 1           |              |                          |
| V Handling Unit 2                                                                  | SCC_HU_BOX_IN 1 ( 50/100 )  | 10.1         | NOM-7A-E 蝶阀执行器           |
|                                                                                    | ✓ Handling Unit 2           |              |                          |
| ■ SCC_HU_BOX_IN 2 (100/100) 20.1 NOM-12A-E 蝶阀执行器                                   | SCC_HU_BOX_IN 2 ( 100/100 ) | 20.1         | NOM-12A-E 蝶阀执行器          |
|                                                                                    |                             |              |                          |
|                                                                                    |                             |              |                          |
|                                                                                    |                             |              |                          |

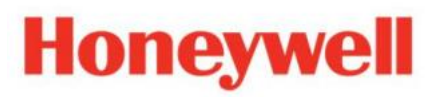

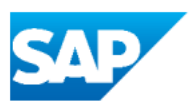

**10** Identify one of the parts and click on "Move to...".

| Packed<br>quantity | Batch ID | Production<br>date | Expiry date                                    |
|--------------------|----------|--------------------|------------------------------------------------|
|                    |          |                    | Edit                                           |
| 50 EA              |          |                    | Move to +                                      |
|                    |          |                    | Edit                                           |
| 100 EA             |          |                    | Move to +                                      |
|                    |          |                    | Handling Unit                                  |
|                    |          |                    |                                                |
|                    |          |                    |                                                |
|                    |          |                    |                                                |
|                    |          |                    | Privacy Statement Security Disclosure Terms of |

#### **11** Select the First Handling Unit, to move the second item together with the first one.

|        | Edit                           |
|--------|--------------------------------|
| 50 EA  | Move to +                      |
|        | Edit                           |
| 100 EA | Move to +                      |
|        | Move to Choose a handling unit |

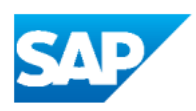

#### Click on "OK" button.

| 50 EA  | Move to +                                                           |
|--------|---------------------------------------------------------------------|
|        | Edit                                                                |
| 100 EA | Move to +<br>Move to Handling Unit 1 : SCC_HU_B vindling Unit<br>OK |
|        | Privacy Statement Security Disclosure Terms of Use                  |

#### Visualize the Item moved.

|                                        | ASN item |                          |
|----------------------------------------|----------|--------------------------|
| <ul> <li>Handling unit type</li> </ul> | NO.      | Part no. and description |
| ✓ Handling Unit 1                      |          |                          |
| ] ⊢ SCC_HU_BOX_IN 1 (150/100)          |          |                          |
|                                        | 10.1     | NOM-7A-E 蝶阀执行器           |
|                                        | 20.1     |                          |

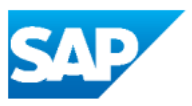

14

Click on the Blue Rule showed.

| ✓ Handling unit type          | ASN item<br>no. | Part no. and description |
|-------------------------------|-----------------|--------------------------|
| ✓ Handling Unit 1             |                 |                          |
| E + SCC_HU_BOX_IN 1 (150/100) |                 |                          |
|                               | 10.1            | NOM-7A-E 蝶阀执行器           |
|                               | 20.1            | NOM-12A-E 蝶阔执行器          |
| ✓ Handling Unit 2             |                 |                          |

### **15** Modify the Length / Height / Width and weights accordingly.

| SCC_HU_BOX_IN 1 (150/100)<br>Height Width Unit Gross Weight M-7A-E 蝶阀执行器<br>0 10 10 Inches 40 30<br>20:1 NVM-12A-E 蝶阀执行器                                                                                         | <ul> <li>Handlin</li> </ul> | g Unit 1   |               |        |                 |            |                |
|----------------------------------------------------------------------------------------------------|-----------------------------|------------|---------------|--------|-----------------|------------|----------------|
| Height         Width         Unit         Gross<br>weight         Net weight         M-7A-E 蝶阀执行器           0         10         10         Inches         40         30           20:1         INOM-12A-E 蝶阀执行器 | ⊢ sco                       | _HU_BOX_II | N 1 ( 150/100 | )      |                 |            |                |
| 0 10 10 Inches 40 30 20.1 NOM-12A-E 蝶阀执行器                                                                                                    | Length                      | Height     | Width         | Unit   | Gross<br>weight | Net weight | M-7A-E 蝶阀执行器   |
| 20.1 NOM-12A-E 蝶阀执行器                                                                                                    | 10                          | 10         | 10            | Inches | 40              | 30         |                |
|                                                                                                    |                             |            |               |        |                 | 20.1 14    | JM-12A-E 檗附初行器 |
| ndling Unit 2                                                                                                    | <ul> <li>Handlin</li> </ul> | g Unit 2   |               |        |                 |            |                |

| $\mathbf{C}\mathbf{A}$ | Þ |
|------------------------|---|
|                        |   |
|                        |   |

|          |              |                 | E ? F                                      |
|----------|--------------|-----------------|--------------------------------------------|
|          |              | Save            | fine Instructions                          |
| )        |              |                 |                                            |
| cking    | Print labels |                 | Review ship notice                         |
|          |              |                 | ×                                          |
|          |              |                 |                                            |
|          |              |                 |                                            |
|          |              |                 | Total packed 100.00 %                      |
| Batch ID | ASN Quantity | Packed quantity | Total packed 100.00 %<br>Packed percentage |

| scc_HU_BOX_IN 1      |                         |              |                          |
|----------------------|-------------------------|--------------|--------------------------|
| ✓ Handling unit type | ASN item<br>no. Handlir | ng unit no.  | Part no. and description |
| SCC_HU_BOX_IN 1 (1!  | 162000                  | 000200003688 |                          |
|                      | 10.1                    |              | NOM-7A-E 蝶阀执行器           |
|                      | 20.1                    |              | NOM-12A-E 蝶阀执行器          |

### H

| 0       | neywe           | I                 |                 | SAP                   |
|---------|-----------------|-------------------|-----------------|-----------------------|
| 18      | Click on the "N | ext" button.      |                 |                       |
|         |                 |                   | Save            | Exit Next             |
| packing |                 | 4<br>Print labels |                 | Review ship notice    |
|         | Ratch ID        | ASN Quantity      | Packed quantity | Total packed 100.00 % |
|         | Datch ID        | 50 EA             | 50 of 50        | 100.00%               |

#### 19 Submit the Advanced Shipping Notifications.

|                                                                                                    |              |      |        | 0    |
|----------------------------------------------------------------------------------------------------|--------------|------|--------|------|
| Previous Download PDF                                                                                 | Print Labels | Save | Submit | Exit |
|                                                                                                    |              |      |        |      |
| DELIVER TO                                                                                            |              |      |        |      |
| Honeywell ACS (China) Co., Ltd.<br>300457<br>China<br>Tianjin , Tianjin<br>No. 158, Naihai Road, TEDA |              |      |        |      |
| TRACKING                                                                                              |              |      |        |      |
| Tracking information not provided.                                                                    |              |      |        |      |
|                                                                                                    |              |      |        |      |